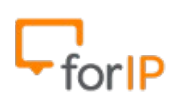

**Configurando o Yealink IP Phone** 

Após o telefone estiver ligado na energia e na rede WAN, pressione o botão OK.

Na tela de status ele irá mostrar o endereço IP para que possamos acessá-lo, copie este para a barra de endereços do seu navegador e pressione ENTER.

| Yealink T28 Phone |                                                                                    |                 |   |   |   |   | - | e x |
|-------------------|------------------------------------------------------------------------------------|-----------------|---|---|---|---|---|-----|
| ♦ 192.168.100.140 |                                                                                    | ▼ C' 🚼 ▼ Google | Q | ☆ | Ê | + | ⋒ | ≡   |
|                   | Login Enterprise IP phone SIP-T28P<br>Username admin<br>Password<br>Confirm Cancel | -               |   |   |   |   |   |     |

Esta é a tela de acesso as configurações do Yealink

O usuário e senha padrão é:

Username: admin Password: admin

Após inserir estes dados de usuário e senha, clique em Confirm para acessar a página de

http://www.forip.com.br

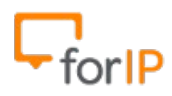

### configurações

Esta é a tela Principal das configurações, Clique na aba Account na parte superior da página, destacado no exemplo abaixo:

| Vaalink |        |                  |         |                 |                       |          |           | Log Out            |
|---------|--------|------------------|---------|-----------------|-----------------------|----------|-----------|--------------------|
|         | Status | Account          | Network | DSSKey          | Features              | Settings | Directory | Security           |
| Status  | v      | ersion 1         |         |                 |                       |          | NOTE      |                    |
|         |        | Firmware Version |         | 2.71.0.141      |                       |          | Version   | rsion of firmware. |
|         | N      | letwork          |         | 1.0.0.00        |                       |          | Network   | formation of WAN   |
|         |        | Internet Port    |         | IPv4            |                       |          | port.     | ormation of WAIV   |
|         | IF     | Pv4              |         |                 |                       |          |           |                    |
|         |        | WAN Port Type    |         | DHCP            |                       |          |           |                    |
|         |        | WAN IP Address   |         | 192.168.100.140 | )                     |          |           |                    |
|         |        | Subnet Mask      |         | 255.255.255.0   |                       |          |           |                    |
|         |        | Gateway          |         | 192.168.100.254 | Į.                    |          |           |                    |
|         |        | Primary DNS      |         | 192.168.100.254 | 1                     |          |           |                    |
|         |        | Secondary DNS    |         |                 |                       |          |           |                    |
|         | N      | etwork Common    |         |                 |                       |          |           |                    |
|         |        | MAC Address      |         | 00156553e22a    |                       |          |           |                    |
|         |        | Link Status      |         | Connected       |                       |          |           |                    |
|         |        | LAN IP Address   |         | 0.0.0           |                       |          |           |                    |
|         |        | Device Type      |         | Bridge          |                       |          |           |                    |
|         |        | DHCP Server Sta  | tus     | Running         |                       |          |           |                    |
|         | A      | ccount Status    |         |                 |                       |          |           |                    |
|         |        | Account1         |         | S1009@192.168   | 8.1.100 : Register Fa | ailed    |           |                    |
|         |        | Account?         |         | Disabled        |                       |          |           |                    |

Você irá alterar os campos que abaixo estão destacados em vermelho.

|          | Status Account Network       | DSSKey Features Settings | Directory Security           |
|----------|------------------------------|--------------------------|------------------------------|
| tegister | Account                      | Account 1 🛟              | NOTE                         |
| Pasic    | Register Status              | Disabled                 | Display Name                 |
| -        | Line Active                  | Disabled 🗘 🗘             | SIP service subscriber's nam |
| Codec    | Label                        |                          | display.                     |
| dvanced  | Display Name                 |                          | Register Name                |
| -        | Register Name                |                          | for authentication.          |
|          | User Name                    |                          | User Name                    |
| -        | Password                     | ······ Ø                 | service provider.            |
|          | Enable Outbound Proxy Server | Disabled 🛟               | NAT Traversal                |
|          | Outbound Proxy Server        | Port 5060                | active or not.               |
|          | Transport                    |                          |                              |
|          | NAT                          | Disabled 🛟 🕜             |                              |
|          | STUN Server                  | Port 3478                |                              |
|          | SIP Server 1 🕜               |                          |                              |
| -        | Server Host                  | Port 5060                |                              |
|          | Server Expires               | 3600                     |                              |
|          | Server Retry Counts          | 3                        |                              |
|          | SIP Server 2                 |                          |                              |
|          | Server Host                  | Port 5060                |                              |
|          | Server Expires               | 3600                     |                              |
|          | Server Retry Counts          | 3                        |                              |
|          | Confirm                      | Cancel                   |                              |

### Line Active: Enabled

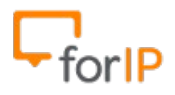

Label: Nome que irá aparecer na tela do telefone Display Name: Nome que irá aparecer na tela do telefone Register Name: Usuário para autenticação no PABX Password: Senha para autenticação no PABX Server Host: IP do PABX

Abaixo está um **exemplo** já preenchido .

|          | Status Account Network       | k DSSKey Fea    | atures Settings | Directory Security                                 |
|----------|------------------------------|-----------------|-----------------|----------------------------------------------------|
| Register | Account                      | Account 1       | •               | NOTE                                               |
| Basic    | Register Status              | Disabled        |                 | Display Name                                       |
| Dusie    | Line Active                  | Enabled         | ÷ 🕐             | SIP service subscriber's name                      |
| Codec    | Label                        | Fabricio        | 0               | display.                                           |
| Advanced | Display Name                 | Fabrício        |                 | Register Name                                      |
|          | Register Name                | S1003           | 0               | for authentication.                                |
|          | User Name                    | S1003           | 0               | User Name                                          |
|          | Password                     |                 | 0               | User account, provided by Vol<br>service provider. |
|          | Enable Outbound Proxy Server | Disabled        | <b>9</b>        | NAT Traversal                                      |
|          | Outbound Proxy Server        |                 | Port 5060       | active or not.                                     |
|          | Transport                    | UDP             | • 0             |                                                    |
|          | NAT                          | Disabled        | • 0             |                                                    |
|          | STUN Server                  |                 | Port 3478       |                                                    |
|          | SIP Server 1 🕜               |                 |                 |                                                    |
|          | Server Host                  | 192.168.100.253 | Port 5060       |                                                    |
|          | Server Expires               | 3600            | 0               |                                                    |
|          | Server Retry Counts          | 3               | . 0             |                                                    |
|          | SIP Server 2 7               | <u> </u>        |                 |                                                    |
|          | Server Host                  |                 | Port 5060       |                                                    |
|          | Server Expires               | 3600            |                 |                                                    |
|          | Server Retry Counts          | [3              | 0               |                                                    |
|          | content new y counte         | 0               |                 |                                                    |

|                                        |                                                  | Log Out                                                                                                    |
|----------------------------------------|--------------------------------------------------|----------------------------------------------------------------------------------------------------|
|                                        | Status Account Network DSSKey Features Settings  | Directory Security                                                                                                    |
| Register<br>Basic<br>Codec<br>Advanced | Operating, Please Wait                           | NOTE  Pisplay Name SP service subscriber's name which will be used for Caller ID display.  Register Name SP service subscriber's ID used for authentication.  User Nacount, provided by VoIP service provider.  NAT Traversal Defines the STUN server will be active or not. |
|                                        | Copyright @ 1998-2012 **Inc. All Rights Reserved |                                                                                                    |

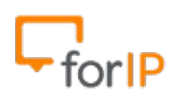

Quando clicar em confirm, você verá a tela a seguir:

Clique na aba superior DSSKey depois em Line Key ao lado esquerdo da tela. Feito isso, você irá alterar todos os valores destacados em vermelho para <u>Line 1</u> Depois que alterar, clique em confirm.

| Vaalink                                | _                                                             |         | -             |                   | _                                                                    | _         | Log Out                                                                                                    |
|----------------------------------------|---------------------------------------------------------------|---------|---------------|-------------------|----------------------------------------------------------------------|-----------|----------------------------------------------------------------------------------------------------|
|                                        | Status                                                        | Account | Network       | DSSKey            | Features                                                             | Settings  | Directory Security                                                                                                    |
| Memory Key                             | Key                                                           | Туре    | Value         | Label             | Line                                                                 | Extension | NOTE                                                                                                    |
| Line Key<br>Programable Key<br>Ext Key | Line Key1<br>Line Key3<br>Line Key4<br>Line Key5<br>Line Key6 | Line    | rm            |                   | Line 1 ÷<br>Line 1 ÷<br>Line 1 ÷<br>Line 1 ÷<br>Line 1 ÷<br>Line 1 ÷ |           | Key Type<br>The free function key Types'<br>Speed Dial, Key Event, Intercom.<br>Key Event<br>Key events are predefined<br>shortcuts to phone and call<br>functions.<br>Intercom<br>Enable the 'Intercom' mode and it<br>is useful in an office environment<br>as a quick access to connect to<br>the operator or the secretary. |
|                                        |                                                               | Copyri  | ght @ 1998-20 | 12 **Inc. All Rig | ghts Reserved                                                        |           |                                                                                                    |

Clique agora em Programable Key do lado esquerdo da tela, em Softkey altere de DND

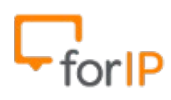

### ForIP Tecnologia

# para Status depois confirme.

| Voglink           |           |                |                 |        |             |           | Log Out                                                               |
|-------------------|-----------|----------------|-----------------|--------|-------------|-----------|-----------------------------------------------------------------------|
|                   | Status    | Account        | Network         | DSSKey | Features    | Settings  | Directory Security                                                    |
| Memory Key        | Key       | Туре           | Line            | Value  | Label       | Extension | NOTE                                                                  |
| Line Key          | SoftKey 1 | (History       | Local History 🜲 |        |             |           | Ken Tene                                                              |
| Line Key          | SoftKey 2 | Directory 🛟    | [N/A 🛟 ]        |        |             |           | The free function key 'Types'                                         |
| Programable Key ┥ | SoftKey 3 | Status 🌲       | [N/A ‡]         |        |             |           | Speed Dial, Key Event, Intercom.                                      |
| Ext Key           | SoftKey 4 | Menu 🔹         | (N/A ‡)         |        |             |           | Key Event<br>Key events are predefined<br>shortcuts to phone and call |
|                   | Up        | History        | Local History   |        |             |           | functions.                                                            |
|                   | Down      | N/A ‡          | (N/A 🛟)         |        |             |           | Intercom                                                              |
|                   | Left      | Switch Account | N/A ‡           |        |             |           | is useful in an office environment                                    |
|                   | Right     | Switch Account | [N/A ‡]         |        |             |           | the operator or the secretary.                                        |
|                   | ОК        | Status 🔹       | (N/A ‡)         |        |             |           |                                                                       |
|                   | Cancel    | N/A ‡          | [N/A 📫 ]        |        |             |           |                                                                       |
|                   | CONF      | N/A ‡          | [N/A ‡]         |        |             |           |                                                                       |
|                   | HOLD      | N/A 🛟          | N/A ‡           |        |             |           |                                                                       |
|                   | MUTE      | N/A ‡          | [N/A 🛟]         |        |             |           |                                                                       |
|                   | TRAN      | Forward 🔹      | N/A ‡           |        |             |           |                                                                       |
|                   |           | Confirm        | Cancel          |        | Reset to de | fault     |                                                                       |

Clique agora em Settings e no campo language selecione Português ,depois confirme.

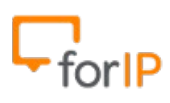

# ForIP Tecnologia

| Veglink            |                                 |                                                            | Sair |
|--------------------|---------------------------------|------------------------------------------------------------|------|
|                    | Estado Conta Rede               | Chave DSS Configuraci Configuraçi Directoria Segura        | nca  |
| Detalhes           | Hora e Data:                    | Nota                                                       |      |
| Hora e Data 🔶      | DHCP Time                       | Desabilitado                                               |      |
| Atualização        | Fuso horario                    | -3 Brazil(DST)                                             |      |
| Attalização        | Servidor NTP primario           | 192.168.100.253 V NTP Server<br>O servidor utilizador para |      |
| Auto Provision     | Servidor NTP secundario         | Intp.usp.br                                                |      |
| Configuração       | Horario de verao                | Automatic 2                                                |      |
| Dial Plan          | Fixed Type                      | By Date By Week                                            |      |
| Voz                | Start Month                     | Outubro 🗘                                                  |      |
| Ring               | Start Day of Week               | Domingo                                                    |      |
| Tons               | Start Day of Week Last in Month | Terceiro do Mê                                             |      |
| Design the Softkey | Start Hour of Day               | p                                                          |      |
| TR069              | Stop Day of Week                | FeVereiro 🛟                                                |      |
|                    | Stop Day of Week Last in Month  | Terceiro do Mê                                             |      |
|                    | Hora Final do Dia               | D .                                                        |      |
|                    | Deslocamento (minutos)          | 80                                                         |      |
|                    | Tempo manual                    | Desabilitado                                               |      |
|                    | Time Format                     | 24 Hour 🛟 🕜                                                |      |
|                    | Date Format                     | WWW MMM DD                                                 |      |
|                    | Confirmar                       | Cancelar                                                   |      |
|                    | Copyright @ 1998                | 2012 **Inc. All Rights Reserved                            |      |

Pronto , após clicar em confirmar o telefone já vai estar configurado.